## Maruzen eBook Library の利用方法

 図書館ホームページの TOP 画面から「電子ブック・電子ジャーナル」⇒「電子ブック」⇒「Maruzen eBook Library」を選択いただくか、下記 URL ヘアクセスします。 https://elib.maruzen.co.jp/elib/html/BookList?4

| 桃山学院大学附属図書館     StAndrew's University Library |                                                                                                    |                                                                                                    | (1)<br>利用案内                                                                                                    | ▲<br>本・資料を探す                             | -<br>サービス案内                                   | <b>会</b><br>核山学院大学学術成果                                                        | ()<br>ABQ | -<br> |
|-----------------------------------------------|----------------------------------------------------------------------------------------------------|----------------------------------------------------------------------------------------------------|----------------------------------------------------------------------------------------------------|------------------------------------------|-----------------------------------------------|-------------------------------------------------------------------------------|-----------|-------|
|                                               | 9/29 (a. の解放時間・虹球状況<br>OFN 9:00 * GOST 18:30<br>1 節程本 ○<br>3 節程本 ○<br>3 節<br>3 節<br>4 節<br>4 節<br>5 節<br>5 節<br>5 節<br>5 節<br>5 節<br>5 節<br>5 節<br>5 | 2021/09/17 ライブラリースタッフ幕<br>2021/04/09 2021年度 桃山宇治大学旦<br>2021/04/01 マイライブラリ・手外か<br>回言加内の本・夏音校為<br>タイトル、売吉、キーワード | CHENES     EXAMPLE     Extended     Extended     E | + 1 日本 1 日本 1 日本 1 日本 1 日本 1 日本 1 日本 1 日 | 0-CA#13<br>論文検索 (CiNii)<br>) 新道信言<br>(常報検索ボーク | ац <i>ред (+ р</i> -трана)<br>Маркенски (- року)<br>Калара<br>Калара<br>2 /г. |           |       |
|                                               | 図書館<br>カレンダー                                                                                                    | <ul> <li>              田書館の型書</li></ul>                                                                       | 目 電子フック・<br>電子ジャーナ                                                                                                    | л. <b>&gt;</b>                           |                                               |                                                                               |           |       |

| 電子ブック・電子ジャーナル<br>E-books_E-journal           |                     |                   |  |  |  |
|----------------------------------------------|---------------------|-------------------|--|--|--|
| <u>HOME</u> / <u>本・資料を探す</u> / 電子ブック・電子ジャーナル |                     |                   |  |  |  |
| ▶電子ブック                                       | <b>&gt;</b> 電子ジャーナル | ▶ <u>電子ブック活用法</u> |  |  |  |

| 電子ブック                   |                                                                                                    |
|-------------------------|----------------------------------------------------------------------------------------------------|
| タイトル                    | 内容                                                                                                    |
| → Maruzen eBook Library | 【データベース利用上の注意】<br>・タイトルごとの同時アクセス数:1<br>・本を読むときは「閲覧ボタン」を押します。<br>・ほかの方が利用されている場合は、しばらく時間をおいてからアクセスして<br>ください。<br>・読み終えたときには、必ず「閲覧終了ボタン」をクリックして下さい。<br>◆学外利用の場合は、事前にM-Pottでの設定(ワンタイムパスワード設定<br>(SSO))が必要です。<br>*設定方法は <u>こちら(340KB)</u> [PDF]<br><u>学外利用はこちら</u> ₽ |

## Maruzen eBook Library の利用方法

2. 「学認アカウントをお持ちの方はこちら」を選択します。

| CBook<br>Library | Maruzen eBook Libraryは、学術書籍に特化した機関向け電子書籍配信サービスです。                                                                  | MARUZEN CHIRRA                                            |
|------------------|----------------------------------------------------------------------------------------------------|-----------------------------------------------------------|
|                  | ・ 株町総計             野庭ID:             野庭I/(スワード:             野庭アカウントをお持ちの方はこちち             「飯庭しない(ゲスト利用)】を選択してください。 | Copyright© MARUZEN-YUSHODO Co., Ltd. All Rights Reserved. |

3. プルダウンメニューから「桃山学院大学」を選び「選択」をクリックします。

| lakuNin)                                |  |  |  |  |
|-----------------------------------------|--|--|--|--|
| 所属機関の選択                                 |  |  |  |  |
| サービス'elib.maruzen.co.jp'を利用するために認証が必要です |  |  |  |  |
| 桃山学院大学 選択 選択                            |  |  |  |  |
| <br>□ ブラウザ起動中は自動ログイン                    |  |  |  |  |
| □ 選択した所属機関を保存して今後IdPの選択画面をスキップする        |  |  |  |  |
|                                         |  |  |  |  |

シングルサインオンのログイン画面が表示されたら、
 大学で使用しているユーザ ID、パスワードを入力してログインしてください。

| 後 桃山学院大学                   |
|----------------------------|
| ユーザID、パスワードは半角英数字で入力して下さい。 |
| ユーザID                      |
|                            |

## Maruzen eBook Library の利用方法

5. 事前に設定(※) したワンタイムパスワードを入力(3つのアイコンを順番どおり クリック)し、ログインしてください。

※未設定の場合は、こちらのマニュアルから事前設定を行ってください。

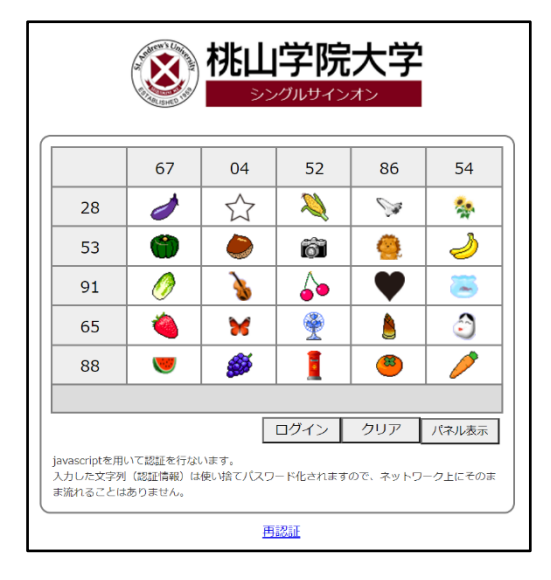

 正常にログインができれば、右上に「桃山学院大学附属図書館」と表示され、 サービスをご利用いただけます。

| <b>Book</b><br>Library Maruzen el | Book Libraryは、学術書籍に特化した機関向け電子書籍配信サービス                                                                                                 | です。                                                              | ご利用集内 ご利用集内 は 一 一 一 一 一 一 一 一 一 一 一 一 一 一 一 一 一 一 |
|-----------------------------------|----------------------------------------------------------------------------------------------------|------------------------------------------------------------------|---------------------------------------------------|
| > お知らせ<br>2021年8月25日からコンテンツ       | 重別検索機能のご提供を開始                                                                                                    |                                                                  |                                                   |
| ■■ あなたの閲覧履歴                       | <ul> <li>● すべてのタイトルから検索</li> <li>○ 購読契約しているタイトル</li> <li>コンテンツ種別:</li> <li>✓ 全て</li> <li>● PDF</li> <li>□ 読上</li> <li>□ 動画</li> </ul> | しから検索 ( _ <u>講読契約タイトル一覧</u> )                                    |                                                   |
| 閲覧履歴はありません。                       | 書名 >                                                                                                    | 検索                                                               | 書名 五十音順(昇順) 🖌 💆 🎽                                 |
|                                   |                                                                                                    | i g a tenedi<br>Maria a sugar<br>Maria a sugar<br>Maria<br>Maria |                                                   |
|                                   |                                                                                                    |                                                                  | 1. d. 2                                           |